#### **LEARNING OBJECTIVES**

- 1. Learn where to find Class 1 course listings
- 2. How to enter a Class 1 course in CIS
- 3. Understanding why you can not see a "completed" class from your institutions main page
- 4. Adding classes marked "ANY' for certification level
- 5. How to help providers find available classes in CIS

#### **MATERIALS & EQUIPMENT CHECKLIST:**

- 1. Learning Topic Guide
- 2. PowerPoint presentation
- 3. Computer
- 4. Projector
- 5. Sign in sheet

# Institution Administrator Meeting

How to use the Class 1 listing and proper entry of information in CIS

### Notes:

The information we are about to go over is essential for you and any instructor you allow to enter classes in CIS. Adding courses in CIS will need to be done a specific way moving forward or the instructor will be asked to provide additional information. This may cause a delay or denial of the course. If you would like a copy of this information to share with your instructors, please feel free to email your request and I will send this back in an email.

# **Class 1 Course Listing**

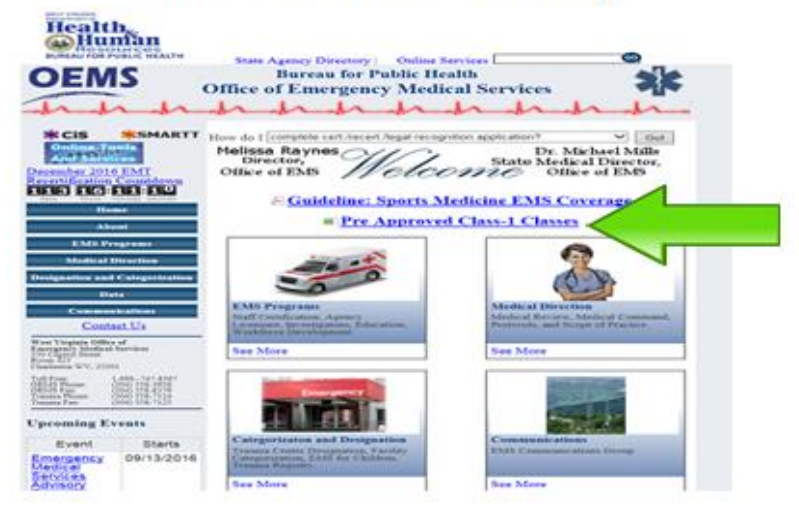

### Notes:

The first thing I would like to look at is where to find the Class 1 course listing. This can be found as a hyperlink on the front page of the WVOEMS website. Once you find it, you will want to click on the link to bring up an option box.

# **Class 1 Course Listing**

| terne         | t Explorer                                     | 83 |
|---------------|------------------------------------------------|----|
| Wha           | at do you want to do with approved.xls?        |    |
| Size: 1       | 195 KB                                         |    |
| Type:<br>From | Microsoft Excel 2003<br>: www.wvoems.org       |    |
|               |                                                |    |
| •             | Open<br>The file word's he saved automatically |    |
|               | The file won't be saved automatically.         |    |
| +             | Save                                           |    |
|               |                                                |    |
| -             | Save as                                        |    |

### Notes:

As you can see there are three choices in the option box. I would recommend that you choose "open". The reason I say this is because the list is updated every morning at about 0500. Any newly approved courses put in would show up the next morning. If you save or print a copy to work from, you may be missing out on an opportunity for a new class.

# **Class 1 Course Listing**

| and the second second                                | the same famous for from the same                                                                               | _                                 | _        | Apprint              | Compatibul | 9 ma |
|------------------------------------------------------|----------------------------------------------------------------------------------------------------|-----------------------------------|----------|----------------------|------------|------|
| A Col<br>Call Carly -<br>Francis Parties<br>Canada A | Center         III         A'         III         III         IIII         IIIIIIIIIIIIIIIIIIIIIIIIIIIIIIIIIIII | ne Special<br>A Carton - S - Si - | 14 A 200 | a illi<br>ange dense | Normal     | -    |
| A1664                                                | - (* A)                                                                                                    |                                   |          |                      |            |      |
| 4 A                                                  |                                                                                                    | ¢                                 | 0        | 1                    | . F        | - 0  |
| CLASS 1 NUMBER                                       | COURSE NAME                                                                                                    | 00095                             | UVIL     |                      |            |      |
| 1                                                    | Initial Paramedic                                                                                               | 1200                              | Medic    |                      |            |      |
| 1                                                    | Recertification Paramedic                                                                                       | 48                                | Medic    |                      |            |      |
| E                                                    | Initial Advanced Care Technician                                                                                | 850                               | ACT      |                      |            |      |
|                                                      | Recertification Advanced Care Technician                                                                        | 36                                | ACT      |                      |            |      |
| 8                                                    | Initial Emergency Medical Technician                                                                            | 150                               | EMT      |                      |            |      |
|                                                      | Recertification Emergency Medical Technician                                                                    | 28                                | EMT      |                      |            |      |
|                                                      | Initial EMT - Miner                                                                                             | 60                                | Miner    |                      |            |      |
|                                                      | Recentification EMT - Miner                                                                                     |                                   | Miner    |                      |            |      |
| 0                                                    | Initial Envergency Medical Responder                                                                            | 72                                | EAAR.    |                      |            |      |
| 1                                                    | Recertification Emergency Medical Responder                                                                     | 16                                | EMR.     |                      |            |      |
| 2                                                    | Initial Emergency Medical Vehicle Operator                                                                      | 16                                | EVOC :   |                      |            |      |
| 000005                                               | Incident Command System 100-b                                                                                   | 3                                 | Arry     |                      |            |      |
| 4 00002                                              | Incident Command System 200-b                                                                                   | 1                                 | Arry     |                      |            |      |
| 00000                                                | Incident Command System 300                                                                                     | 16                                | Any      |                      |            |      |
| 00004                                                | Incident Command System 400                                                                                     | 16                                | Any      |                      |            |      |
| 7 00005                                              | Incident Command System 700-a                                                                                   | 3                                 | Any      |                      |            |      |
| 00000                                                | Incident Command System 800-b                                                                                   | 3                                 | Any      |                      |            |      |
| 00007                                                | MOT                                                                                                    | 2                                 | Arty     |                      |            |      |
| 00008                                                | MOTH                                                                                                    | 4                                 | Any      |                      |            |      |
| 1 00009                                              | MOLER                                                                                                    | 6                                 | Any      |                      |            |      |
| 00000                                                | Hazardous Materials Awareness                                                                                   | 4                                 | Any      |                      |            |      |
| \$ 00013                                             | CBFT                                                                                                    | 24                                | Medic    |                      |            |      |
| 6 00012                                              | 3015-Protocol Update                                                                                            | A.                                | Any      |                      |            |      |
| 5 00013                                              | Leadership Training                                                                                             | 7.25                              | EMR      |                      |            |      |
| 6 00054                                              | ACLS                                                                                                    | 16                                | Medic    |                      |            |      |
| 7 00015                                              | Genatric Considerations                                                                                         | 2                                 | EMB      |                      |            |      |

### Notes:

Once you have opened the file, you will see an excel spread sheet with four columns. The first column will have the Class 1 course number. This number will always be five (5) digits long. The second column will have the name of the course just as it should appear in your CIS request. Column three has the number of hours that have been awarded for the class. Keep in mind that the number of hours awarded does not always match the number of hours a person may spend in class. Examples of this may include a 16 hour EVOC class that has 1 participant. If the participant does the 8 hours of classroom learning and spends 4 hours in the drivers seat before sign off, they only have 12 hours in the class but get credit for 16. On the other hand, if a person takes a fire related class that is 8 hours long and the medical portion is only 3 hours, they may only get 3 hours of credit for their 8 hour day. A class must be at least 30 minutes and can be done in 15 minute increments after that.

# **Class 1 Course Listing**

| 8 | 01286 | Pre-Hospital Research                          | 1.5   | EMT   |
|---|-------|------------------------------------------------|-------|-------|
| 9 | 01287 | VFIS - EVOC                                    | 16    | ANY   |
| 0 | 01288 | RESA - EVOC                                    | 16    | ANY   |
| 1 | 01289 | Bob Page - 12 Lead EKG Workshop                | 7     | Medic |
| 2 | 01290 | EMS in Urban Search and Rescue                 | 1.5   | ANY   |
| 3 | 01291 | Documentation Clinic                           | 4     | EMT   |
| 4 | 01292 | Community Paramedicine                         | 1.5   | Medic |
| 5 | 01293 | Vehicle Extrication & Basic Scene Care         | 7.5   | ANY   |
| 6 | 01294 | EMS Response to the Fire Scene                 | 1.5   | ANY   |
| 7 | 01295 | Pseudo Infarction Patterns                     | 1.5   | Medic |
| 8 | 01296 | Essentials of Simulation                       | 3.5   | ANY   |
| 9 | 01297 | Basic STEMI Recognition                        | 3     | Medic |
| 0 | 01298 | Beyond STEMI Basics                            | 4.5   | Medic |
| 1 | 01299 | WV Child Advocacy Network Conference 2016      | 11.25 | ANY   |
| 2 | 01300 | CCT Refresher                                  | 14    | CCT   |
| 3 | 01301 | ACT Bridge Course                              | 1     | ACT   |
| 5 | 01302 | Pediatric Assessment                           | 1.5   | ANY   |
| 5 | 01303 | Pediatric Poisoning - Just one pill can kill   | 1.5   | Any   |
| 5 | 01304 | Introduction to Safety-Ground Academy          | 1.5   | Any   |
| 7 | 01305 | Fatigue Recognition and Management             | 1.5   | Any   |
| 8 | 01306 | Strees Recognition and Management              |       | Any   |
| 9 | 01307 | Threat and Error Management                    |       | Any   |
| 0 | 01308 | Imminent Delivery                              | 1.5   | Any   |
| 1 | 01309 | Lifting and Moving Patients with Lab           | 4     | EMT   |
| 2 | 01310 | Airway Skills Lab                              | 4     | EMT   |
| 3 | 01311 | Airway - A&P and Assessment                    | 4     | EMT   |
| 4 | 01312 | Vital Signs - Obtaining, Understanding, Imprta | 4     | EMT   |
| 5 | 01313 | ALS Skills Evaluation                          | 6     | Medic |
| 6 | 01314 | CCT Skills Evaluation                          | 6     | MCCRN |
| 7 | 01315 | Randolph Mantooth                              | 1     | EMT   |

### Notes:

The fourth column has the level of training accepted. As you can see from this list, there are several levels available. You may also see the "ANY" level listed. For classes listed at "ANY" level, they may be entered into CIS at the EVOC level for approval. If a class is listed for "EMT", it must be put into CIS at the "EMT" level for approval. If it is put in at any other level, it will be denied. If you have reason to believe that a class should be at another level, please feel free to submit your information as if it were a Class II course and we will review it. If approved, it will get it's own Class 1 course number.

#### 10 00058 Chill Out: Hypothermia 2 sides to the story Any 1 00059 Just the Basics: Pharmacology for the Basic EMT EMT 2 00060 I've Got a Crush on You: Crush Injuries EMT 2 з 00061 Fire and EMS Legal Issues 4 Any 00062 Patient Movement 1.5 EMT 00063 IDC for Dow/Bayer Corp. 2 Dow/Bayer Only 00064 Trauma: Head and Spine EMT 2 00065 Ebola 2 EMT **Cold Weather Emergencies** 00066 EMT 4 00067 16 EMT/ACT/Medic ITLS 00068 EMT **Cardiac Emergencies Basic** 1 10 Medic 00069 R10 (No Longer Being Used) 00070 Scables Inservice 0.5 EMT 00071 Medical Patient Assessment Any 2 00072 **Cardiac Emergencies** EMT 2 00073 HazMat - Decontamination Systems EMT 4 00074 Trauma - Chest and Abdomen EMT EMT 00075 Patient Assessment 2 Neurologic Emergencies EMT 00076

Class 1 Course Listing

### Notes:

As you can see in this example, the R10 class has a special note next too it. The note indicates that the class is no longer being used. If you see this in the course name, we will not approve the class. There are also notes on some that indicate the class is an online course. The hours listed for that course will all count against a providers 50% online education. You may also see a split time next to the name that indicates a hybrid course. Only the assigned online hours will count against the 50% online education.

# Class 1 Course Listing

| (III)  | In concession, where | ei                                                 |                                                                                                    |              |            | -                 |                |             |       | ALCOST OF TAXABLE     | 100                                   |                | _     |
|--------|----------------------|----------------------------------------------------|----------------------------------------------------------------------------------------------------|--------------|------------|-------------------|----------------|-------------|-------|-----------------------|---------------------------------------|----------------|-------|
|        | Anna 1986            | and Reprinted Section Sale Sector Terr             | COMPANY 1                                                                                                    |              |            | 100               | -              | -           |       |                       |                                       |                |       |
| and a  |                      |                                                    | With stress laws                                                                                                    | ( last to be |            | <b>6</b> (1)      | Med.           | Incode      |       | and .                 |                                       | and the second | -     |
| 1.2    | -12-1949-1           |                                                    | and some states                                                                                                    |              |            | 102               | 194            | 1           |       |                       |                                       |                | -     |
| 1000   | A huma hanne         | H 1 R - T - O - V - H H H B 0.04                   | The party of the second second | 4.1.5        | 0.04.00.02 | production of a   | And in case of | 1000        | C 800 | Proprietation of the  | · · · · · · · · · · · · · · · · · · · | Sector Man     | THEFT |
| 1      | Sphort -             | Res Con Con Allowed Manager                        |                                                                                                    | 1000         | -          |                   |                |             |       |                       | (Report)                              |                |       |
|        | 0319                 | <ul> <li>A ALA/B.3 Prohest Review</li> </ul>       |                                                                                                    |              |            |                   |                |             |       |                       |                                       |                |       |
| 200    |                      |                                                    |                                                                                                    | 8.1          |            |                   |                |             | -     |                       |                                       |                |       |
| 1 0    | AND I NUMBER         | COLUMN NAME                                        |                                                                                                    | an munited   | 1010       |                   |                |             |       |                       |                                       |                |       |
| 198    | 00187                | Childed Head Pounder The Pressure to (5x1          |                                                                                                    | 1.5          | 85477      |                   |                |             |       |                       |                                       |                |       |
| test . | 00138                | He Ant'l mayon, He's My Patient                    |                                                                                                    | 1.5          | 04475      |                   |                |             |       |                       |                                       |                |       |
| B10.   | 001289               | Vitel Signa                                        |                                                                                                    | 4            | eters -    |                   |                |             |       |                       |                                       |                |       |
| No.    | 001190               | Anton PTER                                         |                                                                                                    |              | EMIT       |                   |                |             |       |                       |                                       |                |       |
| BB     | 001/95               | Meth sati Anaremini                                |                                                                                                    |              | ener       |                   |                |             |       |                       |                                       |                |       |
| the l  | 1001242              | 12 Lead Exb                                        |                                                                                                    |              | 1145       |                   |                |             |       |                       |                                       |                |       |
| 505    | 001219               | 12 Loost 600 Claim                                 |                                                                                                    |              | Moto       |                   |                |             |       |                       |                                       |                |       |
| 104    | 00134                | 12 fead placements                                 |                                                                                                    |              | ENT        |                   |                |             |       |                       |                                       |                |       |
| 100    | 00130                | 12 lead placement.                                 |                                                                                                    | 1            | Media      | First and First   | -              |             |       |                       |                                       | 1.01.0         |       |
| 1 M M  | 000346               | 12 head Review and Advanced 13 Lead Interpretation |                                                                                                    | 3            | EN/T       | Colorest Colorest |                |             |       |                       |                                       |                | -     |
| 100    | 001287               | 12 Land Transferments with Photogra Monstor        |                                                                                                    |              | 8547       | Prog. L           | August         |             |       |                       |                                       |                | 215   |
| 180    | 00188                | Abruptio Plainida                                  |                                                                                                    | 1            | 63479      | line and          | 100            | A           |       |                       |                                       | 100            |       |
| t1.1   | 000399               | Active Sheuter Clain                               |                                                                                                    |              | EMIT -     | 1 -0 -0 -0        |                | Prosenter . |       |                       |                                       |                | 911   |
| tal    | 00200                | Advanced Carthel Care                              |                                                                                                    | 28           | ENIT       |                   |                |             |       |                       |                                       |                |       |
| 11.0   | 200315               | Advanced Carillac Care                             |                                                                                                    | 10           | Madri      |                   |                |             |       |                       |                                       | Volume int.    |       |
| ts#/   | 00002                | Advanced cardiac devices and management            |                                                                                                    |              | Medic      |                   |                |             |       |                       |                                       |                |       |
| 111    | 00209                | Agency Data Reporting                              |                                                                                                    |              | EMIT       |                   |                |             | 110   |                       | and and a                             | - Own          | 10    |
| 12.0   | 00204                | Activity Mahagement                                |                                                                                                    |              | Made       |                   |                |             |       | Contract of the local |                                       |                |       |
| FET    | 105205               | Airway Obstruction                                 |                                                                                                    | 3            | EWFF       |                   | _              |             |       |                       |                                       | _              |       |
| 128    | 00206                | Altreay Obstruction                                |                                                                                                    |              | Medite     |                   |                |             |       |                       |                                       |                |       |
| 128    | 06207                | Act/8th Protocol Review                            |                                                                                                    |              | Madel      |                   |                |             |       |                       |                                       |                |       |
| (MI)   | 00,008               | AUX/8U3 Quarterly Skills                           |                                                                                                    |              | RMT.       |                   |                |             |       |                       |                                       |                |       |
| Q16.   | 00209                | AUS/WS Quarterly Skills                            |                                                                                                    |              | Media      |                   |                |             |       |                       |                                       |                |       |
| 123    | 00230                | ALE Quarterly (Alls for Paramedic's and Norses.    |                                                                                                    |              | Media      |                   |                |             |       |                       |                                       |                |       |
| UD:    | 00211                | Alshermer's disease                                |                                                                                                    | 4            | ENT        |                   |                |             |       |                       |                                       |                |       |
| 188    | 00212                | Alphanter's disease                                |                                                                                                    | 8.           | Methe      |                   |                |             |       |                       |                                       |                |       |
| 129    | 00013                | Armodarone Nevrova                                 |                                                                                                    | 1            | 6547       |                   |                |             |       |                       |                                       |                |       |
| 08     | 00314                | Anaphylaxis - Bea Sting Emergeneires               |                                                                                                    |              | EMT        |                   |                |             |       |                       |                                       |                |       |
| 127    | 100215               | Anaphylako - Peanut Altergies                      |                                                                                                    | 8            | BM/T       |                   |                |             |       |                       |                                       |                |       |
| (28    | 00318                | Ansurysm Recognition                               |                                                                                                    | 4            | (Deft      |                   |                |             |       |                       |                                       |                |       |
| 5291   | 100217               | Auto feal                                          |                                                                                                    |              | ENT        |                   |                |             |       |                       |                                       |                |       |
| THE .  | 00238                | Antotae                                            |                                                                                                    | 3.           | Maidhe     |                   |                |             |       |                       |                                       |                |       |
| 144    | 00039                | Appendicity Assessment and Review.                 |                                                                                                    | 1            | EMIT       |                   |                |             |       |                       |                                       |                |       |
| 18.0   | 00230                | Appendicity Accessment and Barress                 |                                                                                                    | A.:          | Maile      |                   |                |             |       |                       |                                       |                |       |
| 0.0    | 00333                | Assessing Level of Consciousness.                  |                                                                                                    | 3            | ENT:       |                   |                |             |       |                       |                                       |                |       |
| 1940   | 960.22               | Assessing Level of Consciousness.                  |                                                                                                    | 8.0          | Madro      |                   |                |             |       |                       |                                       |                |       |
| 100    | 00233                | ATY Assidents                                      |                                                                                                    | 3            | 6744       |                   |                |             |       |                       |                                       |                |       |
| 199    | 00334                | ATV Accidents                                      |                                                                                                    | a            | Medie      |                   |                |             |       |                       |                                       |                |       |
| U.F.   | 99325                | Basic STEM 12 Land Insurance                       |                                                                                                    |              | 0547       |                   |                |             |       |                       |                                       |                |       |
| 184    | 00238                | Black Hyurias and Burn Cars                        |                                                                                                    | a.           | EM4        |                   |                |             |       |                       |                                       |                |       |
| 120    | 00327                | BLS Protocol Update                                |                                                                                                    |              | 1947       |                   |                |             |       |                       |                                       |                |       |

### Notes:

On this page we are taking a look at a quick way to navigate the spread sheet. By holding the CTRL or "control key" and pushing the letter "F" on your keyboard, you can open the "find" feature. Once the box opens, you can type the name or partial name of a class and when you hit "enter" it will search for the class and highlight the box around the class. By hitting "enter" again or clicking on "find next", it will move to the next class that matches the name you typed.

# Entering a Class 1 Course in CIS

|                                                                      | Rath: Search Institutions > View Institution > Institution Courses > View Course                                                                                                    |                                                                                                    |
|----------------------------------------------------------------------|----------------------------------------------------------------------------------------------------|----------------------------------------------------------------------------------------------------|
| View State Office<br>Region                                          | Course: 10395 - 01264 - Medical Assessment                                                                                                    |                                                                                                    |
| kospital<br>Agency                                                   | Course Information                                                                                                    | Course Details                                                                                                    |
| rescone<br>Education<br>Becca Director<br>Profile<br>Reports<br>Help | Institute numer NANO<br>Institutes NANO<br>Name SILM - Mickal Assessment<br>Type: Supplementary<br>Levie: Paramedic<br>Description:<br>Using AAOS ENIT Slides a Comprehensive review of Medical assessment<br>w/hand on | Curren Humon: 19975<br>Delivey Troc TaxAloual<br>Lacation: New Cheek VFC<br>Class Size: 28<br>Start Date: 88(24)(2006<br>Start Date: 88(24)(2006<br>Start Time: 18:00<br>Edi Time: 28:00<br>Camerts:<br>Cause Roy Code: VFO/WPD |

### Notes:

Lets look at how to enter the Class 1 information into CIS properly for approval. This is a good example of how the information should look when properly completed. Some of your instructors are getting this done properly every time and some are not doing too well at all. Once the information has been provided, we will expect to see these classes entered properly for quick approval. This information is not only going to make for quick class approval, but if you are going to be signing off on the certification packets for individuals, by having the class one number in the name, you will have a quick reference to the total hours awarded for the class and quickly decide if an provider is ready to certify or not.

| Entering a Class              | 1 Course | in CIS |
|-------------------------------|----------|--------|
| tentiating Internation System |          |        |
|                               |          |        |

|                        | Futh: Search Institutions > Wew Institution                    |                                                                                                    |   |
|------------------------|----------------------------------------------------------------|----------------------------------------------------------------------------------------------------|---|
| 8 View State Office    | Inditution: West Viccinia Office of Emergency Medical Services |                                                                                                    |   |
| # Region               | anotation, west virging onice of chargency measure services    |                                                                                                    | _ |
| * Hospital             | Location Information                                           | General Information                                                                                                    |   |
| E Personnel            | Tame. West Hypita Office of Emergency Medical Services         | Website: www.anoens.org                                                                                                    |   |
| # Education            | Physical Address: 200 Capitul Street                           | Plane Number: 384-558-3856                                                                                                    |   |
| # Medical Director     | Charleston, WV 25301                                           | Fax Number: 304-558-4529                                                                                                    |   |
| # Profile<br># Reports | County: Kanawha                                                | Status: Open                                                                                                    |   |
| # Help                 | Maling Address: 350 Capital Street<br>Charleston, WY 25305     | Damagemention                                                                                                    |   |
|                        | Courty: Kanawha                                                | Lettering reprints                                                                                                    |   |
|                        |                                                                | Institution Catagory: Other                                                                                                    |   |
|                        |                                                                | Institution Types: Bailing                                                                                                    |   |
|                        |                                                                |                                                                                                    |   |
|                        |                                                                |                                                                                                    |   |
|                        |                                                                | T CESU                                                                                                    |   |
|                        |                                                                | I CL 59<br>Emergency Medical Responder 🗸 🏑                                                                                                    |   |
|                        |                                                                | I Cl 59<br>Emergencis Hedical Regionale 🗸 🏑 🎝<br>Emergencis Hedical Fractrician 🗸 🌾                                                                                                    |   |
|                        |                                                                | I CL SU<br>Energieno Medical Repeater of v of v<br>Energieno Medical Technical v of v v<br>Advanced Care Technical v of v v                                                                                                    |   |
|                        |                                                                | I. CL SU<br>Energency Hedical Reporter of vol vol<br>Energency Hedical Technician of vol vol<br>Adversed Care Technician of vol vol<br>Resemble (vol vol vol                                                                                                    |   |
|                        |                                                                | I. CL SU<br>Energency Hedical Requester of vol vol<br>Energency Hedical Technism of vol vol<br>Advanced Care Technism of vol vol<br>Parametic Vol Vol<br>Energence Hedical Technistican - Here vol Vol vol                                                                                                    |   |
|                        |                                                                | I. CL SU     Energency Hedical Responder √ √ √     Energency Hedical Technician √ √ √     Advanced Care Technician √ √ √     Parametic √ √ √     Energency Hedical Technician - Hear √ √ √     Energency Hedical Technician                                                                                       |   |
|                        |                                                                | I CI SU<br>Energeno Hedral Repeater of v v<br>Energeno Hedral Technica v v v<br>Advanced Carr Technica v v v<br>Haumelic v v v<br>Energeno Hedral Technica - Niew v v v<br>Energeno Hedral Technica - Niew v v v v                                                                                                |   |
|                        |                                                                | T. CL SU<br>Energency Hedical Reporter of v v<br>Energency Hedical Technician v v v<br>Adversed Care Technician v v v<br>Parameter v v v v v<br>Energency Hedical Technican - Hiner v v v v<br>Hindra Cotto Care Technican - View v v v v<br>Hedica Cotto Care Technican v v v v v v v                            |   |
|                        |                                                                | T. CC SU<br>Energencs Hedical Reporter of vol vol<br>Energencs Hedical Technician of vol vol<br>Adversed Care Technician - Vol vol<br>Parameter (vol vol Vol<br>Energence Hedical Technician - Hiteer of vol vol<br>Energence Hedical Technician - Hiteer of vol vol<br>Hedical Cottal Care Parametic vol vol vol |   |
|                        | Connerts:                                                      | T. CC SU<br>Energencs Hedical Reporter 4 v 4 v<br>Energencs Hedical Technickin 4 v 4 v<br>Advanced Care Technickin 4 v 4 v<br>Parametic 4 v 4 v<br>Energence Hedical Technickin - Hindrig 4 v 4 v<br>Energence Hedical Technickic - Hindrig 4 v 4 v<br>Hedical Colocal Care Narmetic 4 v 4 v                      |   |

### Notes:

The first thing you will want to do is open the page for your institution. It will show some general information about the institution at the top.

CSC

# Entering a Class 1 Course in CIS

|                                                                                                    | Deser Cutty                                                                                                    | CQ. DAY                                                                                                    | 5418                                                                                                    |                                                                                                    |
|----------------------------------------------------------------------------------------------------|----------------------------------------------------------------------------------------------------|----------------------------------------------------------------------------------------------------|----------------------------------------------------------------------------------------------------|----------------------------------------------------------------------------------------------------|
| 2/10/2015                                                                                                    | 12/10/2020                                                                                                    | Centified                                                                                                    |                                                                                                    | LAR.                                                                                                    |
|                                                                                                    |                                                                                                    |                                                                                                    |                                                                                                    | D                                                                                                    |
| rsonnel                                                                                                    |                                                                                                    |                                                                                                    |                                                                                                    |                                                                                                    |
| items found, di                                                                                                    | Exploying all items. 1                                                                                                    |                                                                                                    |                                                                                                    |                                                                                                    |
|                                                                                                    | Rater 34                                                                                                    | Title(s)                                                                                                    | Phone Number                                                                                                    |                                                                                                    |
| nothy 3 hiddy                                                                                                    | Land Delivator                                                                                                    | 304-236-4479                                                                                                    | Vev                                                                                                    | Delete                                                                                                    |
| In R Thurses                                                                                                    | Agency Training Officer                                                                                                    | 304-338-3896                                                                                                    | View                                                                                                    | Delete                                                                                                    |
| the second second                                                                                                    |                                                                                                    | 10.4 (00. Note                                                                                                    |                                                                                                    | Parister.                                                                                                    |
| ered Course<br>Items front.                                                                                                    | Administrative or Program Denter<br>F   Excel   201.<br>IS<br>disolutions 1 to 10. (filest/theory] 1.2 (Street () and )                                                                                                    | juvi 104 200                                                                                                    | Tes                                                                                                    | gener al 2                                                                                                    |
| ered Course<br>items found, i                                                                                                    | 4dministrative or Program Denter<br>F   Dend   XPL<br>IS<br>displaying 1 to 10. [First/Prev] 1, 2 [Next/Last]<br>Gauer taxes                                                                                                    | jus za con                                                                                                    | vera<br>Indepter                                                                                                    | genow all 3                                                                                                    |
| ered Course<br>intensi found, i<br>Game Rand                                                                                                    | Advisited is a Payor Dedar<br>F   Ded   199.<br>S<br>displaying 1 to 10. [(First/Prev)] 1, 2 [Next/Last]<br>See Cause Name<br>[DEG-Space Integral MT Transp                                                                                                    | jus sur con<br>Cares bains<br>International                                                                                                    | Individual<br>Individual                                                                                                    | SHOW ALL 5                                                                                                    |
| ered Course<br>ited Course<br>items found, o<br>Course tund                                                                                                    | Administrative or Program Director<br>F   Decel   2014.<br>55<br>66 gelapting 1 to 10. ((First/Verver) 1, 2 [Next/Last2]<br>66 Course Name<br>10000 - Gales Interpret Al Training<br>10000 - Gales Antoport Al Training                                                                                                    |                                                                                                    | Settional<br>John & Thomas<br>John & Thomas                                                                                                    | Second Second View   Cancel View   Cancel                                                                                                    |
| ered course<br>ited Course<br>items found, o<br>Course Numb<br>Its<br>Its<br>Its<br>Its                                                                                                    | Advisitudio y Physics Director                                                                                                    | 204 100 100<br>Count data<br>(012/2014 - 12/2020)<br>102/2014 - 12/2020)<br>102/2014 - 12/2020)                                                                                                    | Series Series Se | Sector all *                                                                                                    |
| ered Course<br>iteed Course<br>items found, o<br>Course tunk<br>III<br>III<br>III<br>III<br>III<br>III<br>III                                                                                                    | Advisited is a Physic Dedar<br>#   Ecol   196.<br>displaying 1 to 10. [[Fist]/Very] 1, 2 [Next[Last]<br>de Cause Name<br>ECO-Splate Integrate M Transp<br>HIDDE Splates and Jones M Transp<br>HIDDE Splates and Jones Maing<br>Detail Theory and States Maing                                                                                                    | 204700700<br>Course Dates<br>052570001 - 102002006<br>05020001 - 102002006<br>05020001 - 102002006<br>05020001 - 102002006                                                                                                    | John & Thomas<br>John & Thomas<br>John & Thomas<br>John & Thomas                                                                                                    | View   Cancel<br>View   Cancel<br>View   Cancel<br>View   Cancel<br>View   Cancel                                                                                                    |
| ered Course<br>intensi found, c<br>items found, c<br>Course tunk<br>min<br>min<br>min<br>min<br>min<br>min<br>min<br>min<br>min<br>min                                                                                                    | Advinitudio e z Poryan Dindar<br>F   Deal   296.<br>55<br>56<br>56<br>57<br>57<br>58<br>59<br>50<br>50<br>50<br>50<br>50<br>50<br>50<br>50<br>50<br>50                                                                                                    | Course Dates<br>06/02/0216 - 10/02/0216<br>10/02/0216 - 10/02/0216<br>10/02/0216 - 10/02/0216<br>10/02/0216 - 10/02/0216                                                                                                    | John E Stores<br>John E Stores<br>John E Stores<br>John E Stores<br>John E Stores                                                                                                    | View   Cannel<br>View   Cannel<br>View   Cannel<br>View   Cannel<br>View   Cannel                                                                                                    |
| ered Course<br>itered Course<br>items found, o<br>Course tunk<br>min<br>min<br>min<br>min<br>min<br>min<br>min<br>min<br>min<br>min                                                                                                    | Advisited is y Payne Diedor<br>#   Deci   194<br>displaying 1 to 10. (First/Perv) 1, 2 [Next/Last]<br>displaying 1 to 10. (First/Perv) 1, 2 [Next/Last]<br>IDE0-Sade Mitput M Twing<br>IDE0-Sade Mitput M Twing | 2041001/000<br>Counce Dates<br>00/25/001-102/02/008<br>00/20/001-102/02/008<br>00/20/001-102/02/008<br>00/20/001-102/02/008<br>00/20/001-102/02/008                                                                                                    | Instructor<br>John & Thomas<br>John & Thomas<br>John & Thomas<br>John & Thomas<br>John & Thomas<br>John & Thomas                                                                                                    | Vere   Canol<br>Vere   Canol<br>Vere   Canol<br>Vere   Canol<br>Vere   Canol<br>Vere   Canol                                                                                            |
| erre A solle, 2<br>ort options: 424<br>lecred Courset<br>is items found, 4<br>Course Ruid<br>205<br>200<br>200<br>200<br>200                                                                                                    | Advantation or Program Dender<br>#   Excel   XPL<br>displaying 1 to 10. [First/Veroy] 1, 2 [Next/Last]<br>des Cause Name<br>EXCE-Spice Integrate All Training<br>IECOS Spice Integrate All Training<br>IECOS Spice Integrate                                      | 2004 1007 000<br>Course Dates<br>00/2012016 - 10/20/2016<br>10/2012016 - 10/20/2016<br>10/2012016 - 10/20/2016<br>10/2012016 - 10/20/2016<br>10/2012016 - 10/20/2016                                                                                             | John & Shonga<br>John & Shonga<br>John & Hhonga<br>John & Hhonga<br>John & Hhonga<br>John & Hhonga<br>John & Hhonga                                                                                                    | View Canod<br>View Canod<br>View Canod<br>View Canod<br>View Canod<br>View Canod<br>View Canod<br>View Canod<br>View Canod                                                              |
| erer A lober. 2<br>ort options: CSA<br>interest Counties<br>interest Counties<br>interest Counti | Advinitudes or Physics Dedor<br>F   Deol   296.<br>55<br>56<br>56<br>56<br>57<br>56<br>56<br>56<br>56<br>56<br>56<br>56<br>56<br>56<br>56                                                                                                    | 2004 1004 1005<br>005 2010 2004 - 2010 2010<br>105 2010 2014 - 2010 2010<br>105 2010 2014 - 2010 2010<br>105 2010 2014 - 2010 2016<br>105 2010 4 - 2010 2016<br>80 2010 4 - 2010 2016<br>80 2010 4 - 2010 2016<br>80 2010 4 - 2010 2016<br>80 2010 4 - 2010 2016 | Instruction<br>John E. Tomas<br>John E. Tomas<br>John E. Tomas<br>John E. Tomas<br>John E. Tomas<br>John E. Tomas<br>John E. Tomas<br>John E. Tomas                                                                                                    | View   Cancel<br>View   Cancel<br>View   Cancel<br>View   Cancel<br>View   Cancel<br>View   Cancel<br>View   Cancel<br>View   Cancel<br>View   Cancel                                   |
| ered Course<br>ered Course<br>items found, a<br>Course hand<br>55<br>55<br>55<br>55<br>55<br>55<br>55<br>55<br>55<br>55<br>55<br>55<br>55                                                                                                    | Advinitude or Physics Dedor<br>r   Deed   DPL<br>displaying 1 to 10. (First/Prev) 1, 2 [Next/Last]<br>de UKG-Spite Integral At Training<br>MICOS Spites of January January<br>MICOS Spites of January January<br>MICOS Spites of January January<br>Dead Training MIC-Suit Design Training<br>Dead Training MIC-Suit Design Training<br>Dead Training MIC-Suit Design Training<br>Dead Training MIC-Suit Design Training<br>Dead Training MIC-Suit Design Training<br>Dead Training MIC-Suit Design Training<br>Dead Training MIC-Suit Design Training<br>The MIC-Spites Training Microsoft Spites<br>The MIC-Spites J. Lindering Microsoft Spites                                                                                                    | 204 100 000<br>Course Davies<br>10025 0005 - 1020 0006<br>10020006 - 1020 0006<br>1002006 - 1020 0006<br>1002006 - 1020 0006<br>1002006 - 1020 0006<br>1002006 - 1020 0006<br>1002006 - 1020 0006<br>1002006 - 1020 0006<br>1002006 - 1020 0006                  | John K. Shanga<br>John K. Shanga<br>John K. Shanga<br>John K. Shanga<br>John K. Shanga<br>John K. Shanga<br>John K. Shanga<br>John K. Shanga<br>John K. Shanga                                                                                                    | View I Cancel<br>View I Cancel<br>View I Cancel<br>View I Cancel<br>View I Cancel<br>View I Cancel<br>View I Cancel<br>View I Cancel<br>View I Cancel<br>View I Cancel<br>View I Cancel |

### Notes:

At the bottom of the screen will be a section called "Offered Classes". At the bottom of that are the options of "Show All" and "Add". To enter a new class, click "Add".

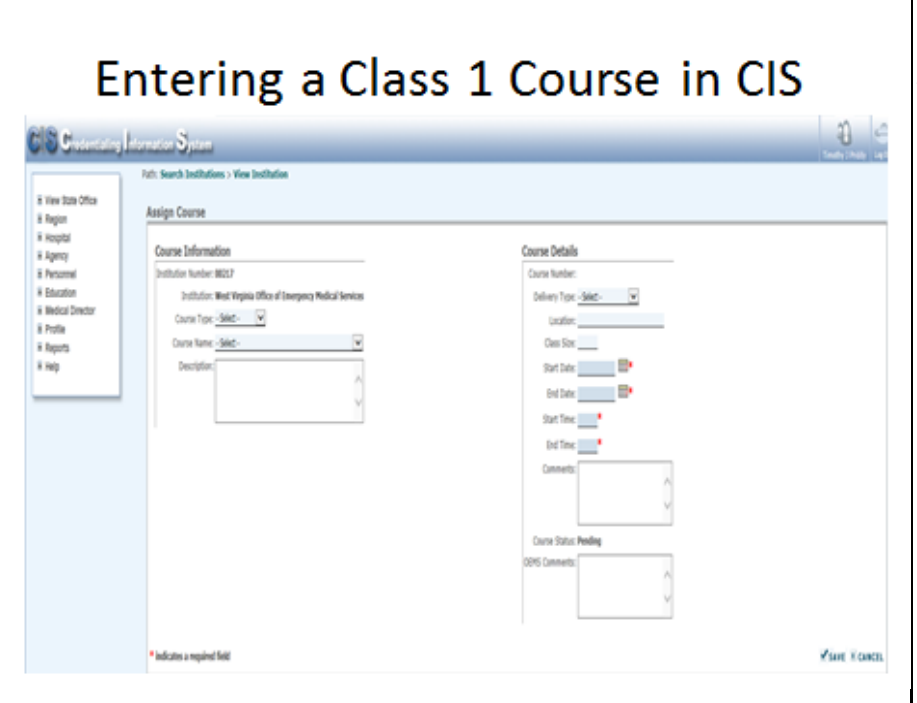

Notes:

The next screen will provide you with options for entering information based on the class you are wanting to present.

# Entering a Class 1 Course in CIS

| Note that Office       Party is Surd bischaftings > Vice institution         Note that Office       Assign Course         Note that Office       Course Defaults         Note that Office       Description         Note that Note that Note that Interprete MataXiewices       Course Defaults         Description       Course Defaults         In that       Description       Course Information         Description       Course Information       Course Information         Course Top:       Initiality Note of Interpret MataXiewices       Description         In that       Course Top:       Course Interpret MataXiewices         Description       Course Top:       Course Interpret MataXiewices         Description       Course Interpret MataXiewices       Description         Description       Course Interpret MataXiewices       Description         Description       Course Interpret MataXiewices       Description         Description       Course Interpret MataXiewices       Description         Description       Course Interpret MataXiewices       Description         Description       Course Interpret MataXiewices       Description         Description       Course Interpret MataXiewices       Description         Description       Course Interpret MataXiewices | CIS Cumany                                                                                                    | Internation System                                                                                                    |                                                                                                    |             |
|----------------------------------------------------------------------------------------------------|----------------------------------------------------------------------------------------------------|----------------------------------------------------------------------------------------------------|----------------------------------------------------------------------------------------------------|-------------|
| Onne Status Peding                                                                                                    | The Stan Office     A Special     Appropriate     Appropriate     Approprist     Appropriate     Approprise     Approprise     Appropriat | And the set institutions > Were institutions Assign Course Course Information Institute: WEC790 find Inserting Medical Services Course Train Train Course Train Train Course Train Course Train Train Course Train Train Tra | Course Details<br>Course Settler:<br>Deliver Type - Settler:<br>Others Type - Settler:<br>Deliver Type - Settler:<br>Set Time |             |
|                                                                                                    |                                                                                                    |                                                                                                    | Course Status Pending<br>DIPIS Connecto                                                                                       |             |
| *latotes angelet field                                                                                                    |                                                                                                    | * indicates a required field                                                                                                    |                                                                                                    | ¥ine ≭onen. |

### Notes:

Any class that is not an Initial class or a structured recertification class (the full 12 hour EMR, 28 hour EMT, 36 hour ACT or 48 hour Medic) will be added as "Supplementary". You will use the drop down menu in the course type to select "Supplementary".

# Entering a Class 1 Course in CIS

| CIS Current                                                                                                    | hismation System                                                                                                    |                                                                                                    | <b>a</b> e |
|----------------------------------------------------------------------------------------------------|----------------------------------------------------------------------------------------------------|----------------------------------------------------------------------------------------------------|------------|
| 8 Yes 220 Ofce<br>8 Rept<br>8 Rept<br>8 Rept<br>8 Rept<br>8 Rept<br>8 Rept<br>8 Rept<br>8 Rept<br>8 Rept<br>8 Rept<br>8 Rept<br>8 Rept<br>8 Rept<br>8 Rept<br>8 Rept<br>9 Rept<br>9 Rept<br>9 | Att: Send Solution > View Institution<br>Assign Course<br>Course Information<br>Initials index HIG7<br>Initials index HIG7<br>Course Lindex HIG7<br>Course Lin | Course Details Course treater: Definen Tore: Sect.  Course State Course State Course State Reading Course State Reading Course State Reading COURS Course State Reading COURS Course State Reading COURS Course State Reading COURS Course State Reading COURS Course State Reading COURS Course State Reading COURS Course State Reading COURS Course State Reading COURS Course State Reading COURS Course State Reading COURS Course State Reading COURS Course State Reading COURS COURS COU |            |
|                                                                                                    | * indicates a required field                                                                                                    |                                                                                                    | Vise Kosen |

### Notes:

Next you will select the course level from the drop down menu. The options available here may vary by institution but could include Emergency Medical Vehicle Operator, Emergency Medical Responder, Emergency Medical Technician – Miner (no longer an option to use), Emergency Medical Technician, Advanced Care Technician, Paramedic, Mobile Critical Care Paramedic and Mobile Critical Care Nurse. Please be sure to reference the "level" on the class 1 listing. If your request does not match the listing, your class may be denied.

# Entering a Class 1 Course in CIS

| CIS Community                                                                                                    | ormation System                                                                                                    |                                                                                                    | <b>1</b> 0 e |
|----------------------------------------------------------------------------------------------------|----------------------------------------------------------------------------------------------------|----------------------------------------------------------------------------------------------------|--------------|
| E Versitati Otor<br>E Regiti<br>E Regiti<br>E Regiti<br>E Record<br>E Model Deckor<br>E Polle<br>E Rogiti<br>E Model Deckor<br>E Polle<br>E Rogiti<br>E Rogiti | And Search Institutions - Were Institution<br>Assign Course<br>Course Information<br>Institute: Next Physical Blow of Storagong Pedical Services<br>Course Topy: Weich House<br>Course Topy: Weich House<br>Course Topy: Weich House<br>Course Topy: Weich House<br>Course Topy: Weich House<br>Course Topy: Weich House<br>Course Topy: Weich House<br>Description Services of Augusts 1128<br>Protocol Str. March House<br>Enter in a 120 quartient set at | Course Details  Course Tool: Selec.   Unote:  Gans See  Set Dare  Set Dare  Set Dare  Set Dare  Consolt:  Consolt: Consolt: Consolt: Consolt | 645/168   44 |
|                                                                                                    | * indicates a required field                                                                                                    |                                                                                                    | Your Konth   |

### Notes:

Now comes the course name. The course name for any Class 1 course will begin with a five (5) digit number. The number may be followed by a hyphen and then the class name. The number and name can be copied and pasted from the Class 1 listing but must match. Any questions about the class information (missing numbers, missing names or mismatched information) may cause a delay or denial of the class. You will also need to provide a brief description of the class you are going to hold. In this example I added the description of "Review of current BLS Protocol's using a slide show presentation and handouts. There is a 10 question test at the end of the class".

# Entering a Class 1 Course in CIS

| CIS Cumuno                                                                                                    | ntermation System                                                                                                    |                                                                                                    | <b>a</b>  |
|----------------------------------------------------------------------------------------------------|----------------------------------------------------------------------------------------------------|----------------------------------------------------------------------------------------------------|-----------|
| i liter Izin Ofice<br>i Regol<br>i Regol<br>i R | Rati Search Institutions > New Institution<br>Antigen Course<br>Course Information<br>Institute twolve: HB27<br>Institute: HB47 HB00 file of Inserpeon Medical Services<br>Course (end: Emproper Medical Services<br>Course (end: Emproper Medical Services<br>Cour | Course Details<br>Course Norden:<br>Delivery Trace: "Entimat"<br>Course Stand:<br>Course Stand:<br>Deliver: "Course: Stand: Stand: |           |
|                                                                                                    | * indicates a required field                                                                                                    |                                                                                                    | Vise Korn |

### Notes:

On the right side of the screen is the course details section. I have entered several fields for this slide. The delivery type will vary depending on what type of training you are doing. Typically training will be Traditional (stand up), Hybrid (a mix of stand up and online) or Online. Please be sure to mark your delivery type accurately. The location is an open text field. You will need to enter the exact location. If you are doing the same class in different locations please enter a new class for each location. Next you will see class size. Again this is an open field for numbers. You will want to limit your class size to the location and number of students the instructor(s) can handle.

# Entering a Class 1 Course in CIS

| v v V Summer                                                                                                    | Rath: Search Dostitutions > Wese Dostitution                                                                                                    |                                                                                                    | Testy Thile Lat |
|----------------------------------------------------------------------------------------------------|----------------------------------------------------------------------------------------------------|----------------------------------------------------------------------------------------------------|-----------------|
| ii Yeey Sala Offor<br>2i Rogin<br>3i Keopta<br>3i Rogina<br>3i Rogina<br>2i Rogina<br>3i Rogina<br>3i Rogin | Asign Course<br>Course Information<br>Unitatie Number RECP<br>Dentitie Team Prices Office Teampoor, Malcol Genices<br>Course Types (Malcol Technice)<br>Course Lines (Engrape (Malcol Technice)<br>Course Lines (Engrape (Malcol Technice)<br>Course Lines (Engrape (Malcol Technice)<br>Dentytism (Inclusion) State (State)<br>Dentytism (Inclusion) State (State)<br>Dentytism (Inclusion) Sta | Course Defaults<br>Darker Name<br>Darker Name<br>Countier State<br>Countier State<br>Countier State<br>Start Time States State<br>Start Time States State<br>Start Time States State<br>Countier States To<br>Start Time States To<br>Start Time States To<br>States To<br>S |                 |
|                                                                                                    | * Indicates a required field                                                                                                    |                                                                                                    | Kinet Konen     |

### Notes:

Start and end dates should be a direct reflection of what you are going to do in the class. Please be accurate and keep in mind once the class is approved anyone with a CIS account can search and examine the details of your class. If they are needing to attend that class somewhere, you may save them a phone call. If dates changes, please send me an email and I will change them for you. **WITH THE EXCEPTION OF INITIAL CLASSES, CLASSES WILL NO LONGER BE APPROVED FOR MORE THAN 90 DAYS.** Start and end times are equally as important. Please be accurate as people are counting on these to manage their schedule. The last section to fill out is the optional comments. This is where you can add details about class times or even indicate that a class is closed to a certain agency or company.

# My class is missing!

| CIS Credentalis                                                                                                    | Internation System                                                                                                    |
|----------------------------------------------------------------------------------------------------|----------------------------------------------------------------------------------------------------|
| I View State Office                                                                                                    | Path: Search Course History Course Search                                                                                                    |
| a Hospital<br>R Hospital<br>R Apentoy<br>Personnel<br>B Education<br>R Schedule Common<br>R Instituto South<br>R Instituto South<br>R Instituto South<br>R Add Institutor<br>R Add Institutor<br>R Add Institutor | Course Number: Course Trace: (Atry) V Course Nume: Course Code: Course Code: Course Code: Course Code: Delivery Trace: (Atry) V Institution Number: Region: (Atry) V Institution Nume: Courty: (Atry) V Institution Nume: Courty: (Atry) V Course End Oute: Larliest date: Lutest date: |
| E Course History Search<br>Exam History Search                                                                                                    | BSEARCH QCLEAR                                                                                                    |
| Menage Practical Exam<br>Templates                                                                                                    | Search Results                                                                                                    |
| R Certifications<br>R Medical Director<br>R Profile<br>R Reports<br>R Help                                                                                                    | Nothing found to display<br>©2001-0006 DHS Performance Improvement Center, All rights reserved.                                                                                                    |

### Notes:

I am sure we have all had this experience. You open CIS to look at a class, maybe grade a student and the class is no longer on your list. When you go to "scheduled courses" and type in the class number, nothing appears. I have had a couple of these calls since we last got together and figure I better address it. The class disappeared because it is now "completed". A class will automatically change to a completed status (as apposed to the approved status) 60 days after the class ends. You can still get to a screen that will show you the class information including the roster, but you will no longer be able to change, add or edit the class. To see the class, click on the "education" dropdown on the left and select "course history search". When you do, this screen appears. You can search by class number, name or code. You can use the institution name or number or even look by instructor!

# My class is missing!

Search Results

| Ander | Name                                       | Tope         | Gred                         | taution                                             | Sets.                   | bebeter                           | Delivery Tax |      |
|-------|--------------------------------------------|--------------|------------------------------|-----------------------------------------------------|-------------------------|-----------------------------------|--------------|------|
| 1000  | Sigilmetery Perendic                       | Loimeters    | Avandic                      | Test Vigna Ofus of Deeperg Radial Services          | 0104081-0104081         | July & Thomas                     | Teltione     | Vew  |
| 1117  | Suppresentary First Responder              | Supieterary  | Dregery Molol Reporter       | West singna Office of Drangence Hedical Services    | 3824203-3827203         | Mrithma                           | Todini       | Ves  |
| 1204  | Supprenentary Parametic                    | Spieretn     | Peanetic                     | Hist signs offer of Energeny Relical Service        | 8879/2011 - 65/25/2013  | John & Thomas                     | Tedtore      | Yes  |
| 1175  | AcotSotor Sec                              | Reptilator   | Invegency Relical Technican  | Het Vigna (Mai d'Energeus Nelical Service)          | 0014/2012 - 0012/2012   | July: & Thomas                    | Tetteral     | Vew  |
| 1118  | Supplementary Perimetric                   | Spieretay    | Peranedic                    | Biet Virprie Office of Emergency-Redical Services   | 11/14/2010 - 11/14/2016 |                                   | Tellini      | Vew  |
| 1811  | Reart/Calier Energing Helice Technicer     | Repthature   | Integers Holai Techsiar      | that tirgina Ofice of Designing Redice Service      | M25200-M28200           | Chal. Mrs.P. Sommery              | Tedline      | Vew  |
| 1413  | Suptementary Deservice Indical Technology  | Spleretry    | Emergency Redical Technical  | ling signa dha a' bragero haka Sevice               | 04/01/2012 - 05/94/2012 | July K Thomas                     | 1edicul -    | Vew  |
| 1262  | Suplementary Energency Relical Technican   | Spinnley     | Energency Reduct Technical   | that yirprie Ofea at Emergens Makial Services       | 04022012-0403/2012      | Mithael Real All, Wendly & Mitrar | Tallord      | Ven  |
| 1782  | Sapimenten Brengenù Helica Technian        | Saleretay    | Drespency Hedical Technician | West singing (That of Emerginics Reduct Services    | 04/02/2021-05/02/2022   | Multard Paul AR, Wands S. Minur   | Tadioni .    | Vew  |
| 1764  | Supjementary Drampmoy Redical Technican    | Salereter    | Energenny Relical Technolat  | Red Virgina Office of Emergency Redical Services    | 01140002-0179/002       | Noted Peri-IX                     | Telline      | Ves  |
| 1796  | Supplementary Drempency Medical Technician | Spleretry    | Energency Helical Technican  | Web signs office of thereping Redical Services      | 9426282 0605282         | Aster Willymain, 20               | Tellini      | Ven  |
| 1911  | Suptementary Parintedic                    | Spinetry     | Reareds                      | Net Vigina Dhar d'Emergeny-Redical Services         | 9414/2010 - 94171202    | Me K Thomas                       | Tellini      | Vew  |
| 1942  | Asset/Cable Feareds                        | Repetition   | Avanetic                     | that lingua Ofice of Designing Relial Service       | 0115/2012-0010/002      | Out. Mr. Flammes                  | Telline -    | Ven  |
| 1506  | Supiervetary Paranals                      | Saleretay    | faranelic                    | Inst Vepta Office of Emergency Reduct Services      | 11/10/2012 - 11/10/2012 | Lide K Thatas                     | Tatlord      | Ves  |
| 1307  | Sagimetry Annels                           | Superinty    | Anametic                     | West Virginia Office of Divergency Redical Services | 11/02/01/0-11/02/02     | July & Thomas                     | Tedtorei     | Vex  |
| 2509  | Sapimetary Drepmy Helos Tehniar            | Sylmetry     | Energency Helical Technican  | line singue office of thereprop field on Services   | 1011/2010 - 06/11/2017  | Genill's tyle, 384-8 Thomas       | Tellori      | Ves  |
| 2208  | Easterventers Persinelik                   | Saleretay    | Parametri                    | Red Signa Ofice al Sharping Reduit Service.         | 1100/2012 - 11/05/2012  | John & Thomas                     | Tellind      | Vew  |
| 2000  | Supiementary Personalis                    | Suplementary | horeas.                      | Bod Signa Ofrie of Designing Reduct Services        | 12/05/2012 - 12/05/2012 | July & Thoras                     | Tellini .    | Ven  |
| 2000  | Supplementary Penenecii:                   | Lipicettry   | Tyrandi:                     | Net Vigna Of an d'Amprophetical Service.            | 11/0/2012 - 11/10/2012  | July & Thomas                     | Teltind      | Vera |
| IIII  | Supprenentary Parametic                    | Supervision  | ferreit.                     | Het Hype Ofte if Designs Hales Service              | 1100203-1100203         | Sile (Three                       | Tallies      | Ven  |
| 1312  | Supplementary Parametic                    | Superview    | Restratic                    | line signa (Mus al Emergino Medical Services        | 11/10/2010 - 11/10/2010 | Jahr K Thumas                     | Teltioni     | Vew  |
| 1296  | Suptementery Parameter                     | Salenter     | Animals:                     | that tippe that if the prophetical Service          | 11/12/2013 - 11/12/2013 | Me Effores                        | Telline      | Ven  |
| 1287  | Supjeneites Peterell                       | Septementary | Aranelic                     | liest orgina (thus of divergence field us berview   | 11012010-11012012       | Mri E. Ponal                      | Tellind      | Ven  |
| 2318  | Sastementary Neuroscie                     | Selectory    | Parameter                    | Bed Signa Office of Energiesy Redical Services      | 1206/2012 - 0121/2012   | July 1 Trans.                     | Tellini      | Ves  |
| 1216  | Suplementary Reservedic                    | Spleietry    | Penelit .                    | Web singma Office of Emerginics Reduct Environ      | 11000001-11000000       | John & Thumps                     | Tellini      | Vesi |
| 2299  | Sapieverter; Pennels                       | September    | hearwells                    | that singna 25ca al Emergeny Malcal Service         | 11/02/2012 - 11/02/2012 | July: R. Thomas                   | Telline      | Vew  |
| 1100  | fumilmentary Personalis                    | Animates     | (hearwid)                    | and down (the difference failed forces              | 11000321-1100003        | John & Thurson                    | Tallord      | View |

### Notes:

For this example I selected to add the institution number. The WVOEMS number is 00217. Once I added that, it takes a few moments to gather the information but, then you get a screen similar to this. As you can see, it will list the classes starting with the lowest CIS number. You can sort this by any of the parameters listed in green at the top of the matrix (Number, Name, Type Etc.) In the far right column is the word "view" for each class. By clicking on that, you can see the details of the class once again.

# My class is missing!

#### Course: 11032 - 01231 - MCI Refresher/Drill

| institution tumber | -90257                                             |
|--------------------|----------------------------------------------------|
| bathdo             | West Verginia Office of Emergency Medical Services |
| Xan                | : 00201 - WCI Refresher/Orill                      |
| 10                 | Septemetary                                        |
| 184                | Emergency Medical Technician                       |
| Description        | Dominion tabletop exercise.                        |

Course Details Course funder: 1383 Delivery Type Inditional Locition: Course Nalley Cless Sim SB Surt Date: MUN(2016 End Time: Mol End Time: Mol End Time: Mol End Time: Mol End Time: Mol End Time: Mol End Time: Mol Course Static: Completed Course Reg Code: EME200 (2016) Comment:

#### Notes:

Here are the details of one example. Notice on the bottom right column where it says "course status". It is showing completed. This means that there is no longer access by instructors or institutions to the class. It has become a "read only" document. There is a way to re-approve the class. It requires you to email me the details (what class number and why it needs to be opened). If you want add students to a completed class, I will need the names and certification numbers for each student. Typically we can make the adjustments within 24 hours of your request.

# The "ANY" level class

| 4    | A              | B                                      | с     | D     |
|------|----------------|----------------------------------------|-------|-------|
| 1    | CLASS 1 NUMBER | COURSE NAME                            | HOURS | LEVEL |
| 1376 | 01364          | Zoll Medical 12-Lead EKG               | 4     | Medic |
| 1377 | 01365          | Zoll Medical 12-Lead EKG for the EMT   | 4     | EMT   |
| 1378 | 01366          | Understanding End Title CO2 Monitoring | 1     | ACT   |
| 1379 | 01367          | STEMI and 12 Lead ECG Conference       | 7     | Medic |
| 1380 | 01368          | Chemical Suicide                       | 1     | EMT   |
| 1381 | 01369          | Sudden Unexpected Infant Death         | 1     | EMT   |
| 1382 | 01370          | Transferring the Right Way             | 2     | ANY   |
| 1383 | 01371          | ACLS Day 1                             | 8     | Medic |
| 1384 | 01372          | ACLS Day 2                             | 8     | Medic |
| 1385 | 01373          | PEPP Day 1                             | 8     | ANY   |
| 1386 | 01374          | PEPP Day 2                             | 8     | ANY   |
| 1387 | 01375          | PHTLS Day 1                            | 8     | ANY   |
| 1388 | 01376          | PHTLS Day 2                            | 8     | ANY   |
| 1389 | 01377          | Defensive Tactics For EMS Day 1        | 8     | ANY   |
| 1390 | 01378          | Defensive Tactics For EMS Day 2        | 8     | ANY   |
| 1391 | 01379          | Crush Injuries                         | 1     | ANY   |
| 1392 | 01380          | Blunt Chest Trauma                     | 1     | ANY   |
| 1393 | 01381          | Abdominal Trauma                       | 1     | ANY   |
| 1394 | 01382          | Agricultural HazMat: EMS Response      | 1     | ANY   |
| 1395 | 01383          | ITLS Refresher                         | 8     | Medic |
| 1396 | 01384          | EMT Recertification Day 1              | 4     | EMT   |
| 1397 | 01385          | EMT Recertification Day 2              | 4     | EMT   |
| 1398 | 01386          | EMT Recertification Day 3              | 4     | EMT   |

### Notes:

Classes that are marked "ANY" in the Level column can be taken by any provider at any level. When you enter one of these classes into CIS for approval, you may enter this at the lowest level possible (EMVO). This will ensure that any person taking the class can be added to the roster and graded. All certified (or initial students taking additional classes like MCI, CPR and HazMat) will receive credit equal to their level. Before a class that is submitted for class 1 review gets marked at the "ANY" level, it is reviewed and approved for all levels.

| Course Search            |                                                                   |
|--------------------------|-------------------------------------------------------------------|
| Cause Number:            | Course Types (Alta)                                               |
| Course Name:             | Course Level: (Me)                                                |
| Course Code:             | Delivery Type: (An)                                               |
| Indufan Kunber           | forgie: (kn)                                                      |
| Institution Name:        | Cautor Binl                                                       |
| Instructor Last Name:    | Veril M. C                                                        |
|                          | Essance Octore                                                    |
| Search Results           |                                                                   |
| Nothing found to display |                                                                   |
|                          | \$201-2018 Bit Reformance Improvement Center, Al rights reserved. |

### Notes:

I am sure we all get this question a lot. A provider wants to take a class but isn't sure how to find one. CIS can help! It is very simple and requires only a few steps. First you will select "Scheduled Courses" under the Education tab on the left side of the screen. This is available to every person with a CIS account. The screen shot you see here is what will come up for them.

| Contraction of the second second second second second second second second second second second second second s |                                            |                                                                                                    |                               |                                                    |                    |              |
|----------------------------------------------------------------------------------------------------|--------------------------------------------|----------------------------------------------------------------------------------------------------|-------------------------------|----------------------------------------------------|--------------------|--------------|
| ( fursh fruither                                                                                                |                                            |                                                                                                    | e Tues (And                   | (w)                                                |                    |              |
| General Names (Child Name                                                                                       |                                            | Course                                                                                                    | a Lands (Mrst)                | . <del></del>                                      |                    |              |
| Energy Laster                                                                                                   |                                            | the second second second second second second second second second second second second second second second se                                                                                                    | to Topor Specif               | ×                                                  |                    |              |
| Indiffution Buchler                                                                                             |                                            |                                                                                                    | And American Street           |                                                    |                    |              |
| Annual Annual Annual Annual Annual Annual Annual Annual Annual Annual Annual Annual Annual Annual Annual Annual |                                            |                                                                                                    | awhore that the               |                                                    |                    |              |
|                                                                                                    |                                            |                                                                                                    | County (Mal)                  |                                                    |                    |              |
| Intervention Land Marries                                                                                       |                                            |                                                                                                    |                               |                                                    |                    |              |
|                                                                                                    |                                            | Pasanta De                                                                                                    |                               |                                                    |                    |              |
| in and the second                                                                                               |                                            |                                                                                                    |                               |                                                    |                    |              |
| Anth Results                                                                                                    | Maria California                           | 10-10                                                                                                    |                               |                                                    |                    |              |
| Anne Area                                                                                                    | Tant Land                                  | C Bernard C -                                                                                                    | here                          | Restriction .                                      | Subsist Nam        |              |
| 1194 India Malance Medical Technology                                                                           | Initial Intercentic Medical Factoriza-     | and a                                                                                                    | Consume chiercos              | Stofaat 6 Factor                                   | Wald Street and    | 100 100      |
| 1941, John Designer, Holiza' Talminar                                                                           | Solat (Deserver) Medical Technicar         | 2023-0                                                                                                    | Sectorma - 11/18/2014         | Includ Ref 45                                      | Telfure            | Ver Can      |
| patrix. Anti-a throughts Madvar fultrovan                                                                       | Andread Transforming Theorem Interferences | 14234.18                                                                                                    | Automate types had            | teria Alei Baise                                   | Padmind            | 740 144      |
| 1004 Total Helping Rollow Televise-                                                                             | (real temperative feature features         | Television (Sec. 1997)                                                                                                    | 1000000-0010004               | Bert Pielboar                                      | And provide the    | the last     |
| print Joing Deserver Hadon Tallocom                                                                             | Indial (Theopera) Redical Technicae        | ALC: N ALC: N AL | 40101031-04/02007             | Server 1 Spring                                    | Pagiting           | First Later  |
| 12218 Industriegence Madice Technicals                                                                          | Initial (Intergency Hullian Factorisian    | and the factor line                                                                                                    | 10740014-14/10/8714           | (fael blast (ine, (Vashaline basel britsh)         | Wash Bruckstown    | where I down |
| 1204. United Street games Mindow Technology                                                                     | Index Strangerop Packet Technicae          | Inded Course years                                                                                                    | Secondaria advectora          | income the height                                  | Pattern            | (then) Law   |
| 1703 Total Divergeon Medice Televine                                                                            | fields (Stangers) Refind Tailottar         | diving rains (investig and herbook luings)                                                                                                    | minters and the               | mutae (-turnigher                                  | (Institute)        | 1000 (100    |
| a sink time gens Hodne Talmore                                                                                  | Indial Intergence Medical Technology       | Public Costly (PE                                                                                                    | 0010008-001000                | Index & Carrighter                                 | fraditional        | time   Gen   |
| 1014 Units Discrete Makes Temporter                                                                             | Indial Disargang Nation Inspecta-          | 10014-10                                                                                                    | 4000003-1100008               | State & South, Thinky, Stangto, Harrison           | Definer .          | the int      |
| 20062 2014 Statigers Medice Tellinom                                                                            | Initial Threasantia Healthal Technology    | and a                                                                                                    | 40101018-01/12/01/            | Second Autority                                    | Dedicinel          | 100 100      |
| 2108 Inital Desergeon Medical Telescope                                                                         | Indust (Dreesparks Healting Technicae)     | der dare mehristen Detaile. Im-                                                                                                    | 9610/004-3376/00A             | Traves 3 Galler                                    | Wash Department    | Water - Case |
| 21.00 Joint Deservice Madeat Apparate                                                                           | Indian Stratightery Technik Responder      | 100/344-08                                                                                                    | dependent opendent            | (selp Execut Ingenerate, Name & Explore Hawherker, | laghten at         | Party Later  |
| 2284 State Designed Hollow Technology                                                                           | total margins Hollar Technise              | the first (secondly and "referred Links)                                                                                                    | 10/10/010 00/01/010           | Test ( Tartest                                     | Wated Strengthered | the last     |
| 2154 Inde Deepens Hedue Tedrover                                                                                | folded. Shergercy Helical Technoler        | Numbersh Dermonity and Technol Dalege                                                                                                    | WOUGHA LANDING                | Intel Patheo (1914)                                | Print Recommend    | tion ( Low   |
| autho Initial Strengence Medical Technicae                                                                      | Solid (Soligen); Robal Solociae            | the load furnish and falling                                                                                                    | NEW/INA MORNER                | Sector & Having                                    | Padrone            | the last     |
| 11.00 Joint Deseguing Maked Tallocas                                                                            | Initial Divergence Hadrat Factorization    | (mpa) (                                                                                                    | Destruction - Karlenbrike     | haired in strings                                  | Dertine            | man Late     |
| 2182 Date Designed Walks Talming                                                                                | Inited Internation Reduct Technology       | Territor d                                                                                                    | detrime semanar               | Trave & Cardle, Second Steve Inde                  | Tradition          | 1000 (100    |
| 11073 Solid Imeganic Holice Subman                                                                              | Indial Interpreta Hedial Technian          | 1004 P                                                                                                    | CONTRACTOR DUTY               | Paul & Genel, Anto-A. Anto-P.                      | Tradmanal .        | them ( dam   |
| 2.078 State Streepens Holes Talmore                                                                             | Solid Streegers Helial Velocar             | 100 St. 0                                                                                                    | delotes average               | Antice Nepe Sellion                                | Daktorp            | 100 100      |
| Here I have the prove that of hadronger -                                                                       | India' (Invariantes Hadhar Vanhouse)       | 100344                                                                                                    | 100 for Dates - Option Street | Conducts, 2 Strandingstr                           | Paddund            | These lines. |

### Notes:

There are several ways to search the information. You can search by course number, course name, course code, institution number or name and even by the instructors last name. In this example, we are going to search by Course Name. Searching by course name allows you to add the entire course name or a partial name. As you can see, I have put in a partial course name (initial emer) once I clicked on "Search", these are the results. This list is partial, but shows classes that are still in the "Approved" status in CIS. Some of these courses have already started or may have finished within the last 60 days.

| ourse bear                                                                         | ch                                                                                                    |                      |                                                                                                    |                                                                                                    |                                                                                                    |                                                                                                    |                                                                                                    |                                                                         |
|------------------------------------------------------------------------------------|----------------------------------------------------------------------------------------------------|----------------------|----------------------------------------------------------------------------------------------------|----------------------------------------------------------------------------------------------------|----------------------------------------------------------------------------------------------------|----------------------------------------------------------------------------------------------------|----------------------------------------------------------------------------------------------------|-------------------------------------------------------------------------|
| Course Rul                                                                         | mbar                                                                                                    |                      |                                                                                                    | Caura                                                                                                    | too (M)                                                                                                    |                                                                                                    |                                                                                                    |                                                                         |
| Course N                                                                           | and blacks                                                                                                    |                      |                                                                                                    | Caura                                                                                                    | Lavel: Skol                                                                                                    | v                                                                                                    |                                                                                                    |                                                                         |
| Course                                                                             | Code                                                                                                    | Tables Task (Jak 197 |                                                                                                    |                                                                                                    |                                                                                                    |                                                                                                    |                                                                                                    |                                                                         |
| Institution No.                                                                    | mhar                                                                                                    |                      |                                                                                                    |                                                                                                    |                                                                                                    |                                                                                                    |                                                                                                    |                                                                         |
| Including the local division of the                                                |                                                                                                    |                      |                                                                                                    |                                                                                                    | tapor (Att) X.                                                                                                    |                                                                                                    |                                                                                                    |                                                                         |
| providence a                                                                       |                                                                                                    |                      |                                                                                                    |                                                                                                    | aunty (And ) (M)                                                                                                    |                                                                                                    |                                                                                                    |                                                                         |
| Attraction Last N                                                                  | GH4                                                                                                    |                      |                                                                                                    |                                                                                                    |                                                                                                    |                                                                                                    |                                                                                                    |                                                                         |
|                                                                                    |                                                                                                    |                      |                                                                                                    | Barren Bar                                                                                                    |                                                                                                    |                                                                                                    |                                                                                                    |                                                                         |
|                                                                                    |                                                                                                    |                      |                                                                                                    |                                                                                                    |                                                                                                    |                                                                                                    |                                                                                                    |                                                                         |
|                                                                                    |                                                                                                    |                      |                                                                                                    | Satration (but                                                                                                    |                                                                                                    |                                                                                                    |                                                                                                    |                                                                         |
| and Barris                                                                         |                                                                                                    |                      |                                                                                                    | Satration dur                                                                                                    |                                                                                                    |                                                                                                    |                                                                                                    |                                                                         |
| arch Resu                                                                          | ita .                                                                                                    |                      |                                                                                                    | 21110                                                                                                    |                                                                                                    |                                                                                                    |                                                                                                    |                                                                         |
| arch Resu                                                                          | ita<br>Nam                                                                                                    | Tase                 | Load                                                                                                    | Canadian Canadian                                                                                                    | name -                                                                                                    | Instructor                                                                                                    | Subsery Type                                                                                                    |                                                                         |
| arch Resul                                                                         | Ata<br>Name<br>Name                                                                                                    | Fase                 | tonel<br>Inergeny Rebat factorian                                                                                                    | Annual Contraction (Second                                                                                                    | Nation<br>Decision - 1011-001018                                                                                                    | Industry Inc.                                                                                                    | Solvery Type<br>"Read Decrement                                                                                         | Yes (and                                                                |
| arch Rass                                                                          | Ata<br>Mara<br>Margano Radial Technoan<br>Margano Hadial Technoan                                                                                   | 11                   | tonal<br>Inegers Telas Telas<br>Inegers Hala Telas                                                                                                    | Contraction Option                                                                                                    | Balles<br>Balles<br>Britadens - Schwitter<br>Britadens - Witedens                                                                                                    | Technology<br>Notael 1 Tanang<br>Notael Real M                                                                                                    | Robury Type<br>Real December<br>Technol                                                                                 | Tex (and                                                                |
| arch Result                                                                        | ita<br>mayana Tadaa Tadhaan<br>mayana Kabai Tadhaan<br>mayana Kabai Tadhaan                                                                         | 111                  | Local<br>Designic, Helical Noticiae<br>Designic, Helical Noticiae<br>Designic, Helical Noticiae                                                                                                    | Totalian (Control of Control of C | Nation<br>Device (Street - Street Street<br>Device (Street - Street Street<br>Device (Street - Street Street Street Street Street - Street Street Stree | Mathember<br>Nobel 1 Yanner<br>Nobel Talari<br>Janes Kile Balari                                                                                                    | Referring Paper<br>Private Transmission<br>Transmission                                                                 | Ven Canod<br>Ven Canod<br>Ven Canod                                     |
| arch Result                                                                        | Alta<br>Name<br>Pergeno Referi Technosi<br>Pergeno Referi Technosi<br>Pergeno Referi Technosi<br>Pergeno Referi Technosi                            | 1111                 | tand<br>Integers, Yahai Yahasa<br>Integers, Halai Yahasa<br>Integers, Halai Yahasa                                                                                                    | Section US                                                                                                    | 10/10/10/10/10/10/10/10/10/10/10/10/10/1                                                                                                    | Interactor<br>Notael I Yosow<br>Notael Rud Al<br>Sarea Otto Russo<br>Notat Ulan Augus                                                                                        | Roburny Type<br>Read Discontract<br>Enditional<br>Teachtread<br>Made Discontract                                        | Vice Canod<br>Vice Canod<br>Vice Canod<br>Vice Canod                    |
| arch Result                                                                        | Ata<br>New York States<br>Negara Natiat Salaraa<br>Nagara Natiat Salaraa<br>Natiat Salariaa<br>Natiat Salariaa                                      | FEFE                 | Local<br>Transporty Techni Technical<br>Transporty Technical Technical<br>Transporty Technical<br>Transporty Technical<br>Transporty Technical                                                           | Inclusion of the second second |                                                                                                    | Industry Transm<br>Robust (Transm<br>Robust (Robust<br>Robust Robust<br>Robust Robust<br>Robust Robust<br>Robust Robust<br>Robust Robust                                     | Roburn Tops<br>Read University<br>Factors<br>Read University<br>Factors<br>Factors                                      | View Cancel<br>View Cancel<br>View Cancel<br>View Cancel<br>View Cancel |
| aarch Resul<br>Annie<br>1150 polario<br>160 polario<br>1700 polario<br>180 polario | Ata<br>Name<br>negaro, Nalisi Tahnaa<br>negaro, Nalisi Tahnaa<br>negaro, Nalisi Tahnaa<br>negaro, Nalisi Tahnaa<br>negaro, Nalisi Tahnaa            | <b>HEFFE</b>         | Local<br>Transporty Robot Technicae<br>Transporty Robot Technicae<br>Transporty Robot Technicae<br>Transporty Robot Technicae<br>Transporty Robot Technicae                                              |                                                                                                    | Baltes           Ministry (1998)         - ((())) - (())) - (()))           Ministry (1998)         - (())) - (()))           Ministry (1998)         - ())) - (()))           Ministry (1998)         - ())) - (()))           Ministry (1998)         - ())) - ())) - ())) - ())) - ()))           Ministry (1998)         - ())) - ())) - ())) - ())) - ())) - ())) - ())) - ())) - ()))) - ())))))))                                                                                                    | Indexte<br>Modul II Tonio<br>Modul II Tonio<br>And Mark Darker<br>Bases I, Arma<br>Research Arma<br>Research Arma                                                            | Bollway Type<br>Weat Discovering<br>Facilitated<br>Facilitated<br>Maint Discovering<br>Facilitated                      | Ven Canol<br>Ven Canol<br>Ven Canol<br>Ven Canol<br>Ven Canol           |
| Harch Result                                                                       | Num<br>negers tedar tednise<br>negers tedar tednise<br>negers tedar tednise<br>negers tedar tednise<br>negers tedar tednise<br>negers tedar tednise | <b>HERE</b>          | tonal<br>Darageny Reduct Turboux<br>Darageny Reduct Turbouxe<br>Darageny Reduct Turbouxe<br>Darageny Reduct Turbouxe<br>Darageny Reduct Turbouxe<br>Darageny Reduct Turbouxe<br>Darageny Reduct Turbouxe | 2144408 0013 Files                                                                                                    | Dates           Shifter (Start - Li) 1 + 2 (1) 4           Shifter (Start - Li) 1 + 2 (1) 4           Shifter (Start - Li) 1 + 2 (1) 4           Shifter (Start - Li) 1 + 2 (1) 4           Shifter (Start - Li) 1 + 2 (1) 4           Shifter (Start - Li) 1 + 2 (1) 4           Shifter (Start - Li) 1 + 2 (1) 4           Shifter (Start - Li) 1 + 2 (1) 4           Shifter (Start - Li) 1 + 2 (1) 4           Shifter (Start - Li) 1 + 2 (1) 4           Shifter (Start - Li) 1 + 2 (1) 4                                                                                                    | Industry<br>Robust (* Young)<br>Robust (* Nouse)<br>Sanser Killer Barber<br>Sanser Killer Barber<br>Sanser J. Karan<br>Sanser J. Karan<br>Sanser J. Karan<br>Sanser J. Karan | Robury Type<br>Navel (Increasinger<br>Fachtural<br>Navel (Increasinger<br>Navel (Increasinger<br>Fachtural<br>Fachtural | Ven (and<br>Ven (and<br>Ven (and<br>Ven (and<br>Ven (and<br>Ven (and    |

### Notes:

I have highlighted course 12376 which is an initial EMT class brought to us by our friends at STAT EMS. They have the next available start date for an initial EMT class. If a person is interested in additional information about this class, they need only click on the "view" tab on the right hand side.

| ourse Information                                                                                                    |                                                                                                    | Course Details                                                                                                    |                         |  |
|----------------------------------------------------------------------------------------------------|----------------------------------------------------------------------------------------------------|----------------------------------------------------------------------------------------------------|-------------------------|--|
| Javess Delayeration<br>Institution Nutley 4028 [Institution Nutley 4028]<br>Institution: 5143 (198 [Institution Reduct Institution<br>Trace: Institution Nutley And Institution<br>Level Institution Nutley And Institution<br>[Institution]<br>ISS Insure Market (INIT Reside con<br>accesses of correctingment Field Mill Reside con<br>accesses of correctingment Institution<br>(Institution) ISS Insure Institution Nutley and<br>study materized. There will Res | arso in a mixed environment with digital<br>dates consisting of loctures, evaluations and<br>in class room review and remediation as well | Course Defails<br>Course instruction: IEEP<br>Delivery Topic Mand Georgenanet<br>Location: Well DBS Training Academy<br>Class Size: 25<br>Start Date: SIA146/2016<br>End Topic: SIA146/2016<br>Bart Topic: SIA146/2016<br>Bart Topic: SIA146/2016 |                         |  |
| urse Enstructors<br>Rems Inuml, displaying all Rems. 1                                                                                                    |                                                                                                    | Course Status Approved<br>Course Status Approved<br>Course Ray Code: 37078A<br>ORTIS Commental                                                                                                    | s previously submitted. |  |
| Inductor                                                                                                    | Instructor Number                                                                                                    | Indituctor Tape                                                                                                    |                         |  |
| had dear- Day                                                                                                    | 20194                                                                                                    | Unit .                                                                                                    | View Remove             |  |
|                                                                                                    | 0000                                                                                                    | dual (                                                                                                    | You famous              |  |
| Jurathan & Crearing                                                                                                    |                                                                                                    |                                                                                                    |                         |  |

### Notes:

Once they have clicked the "view" tab, more detailed information about the class will appear. This will let a person know where and when the class is. It will also provide information about the instructor and institution if they needed to contact someone for more information. The course registration code is available for them to see and use to register for the class through CIS.

|                                                                                                    | <u>Notes:</u>                                                            |
|----------------------------------------------------------------------------------------------------|--------------------------------------------------------------------------|
| Institution Administrator<br>Meeting                                                                                                    | Please feel free to contact me any time with your questions or comments. |
| If you need any additional<br>information or would like a copy of<br>this for your instructors, please<br>email me at:<br>timothy.j.priddy@wv.gov |                                                                          |